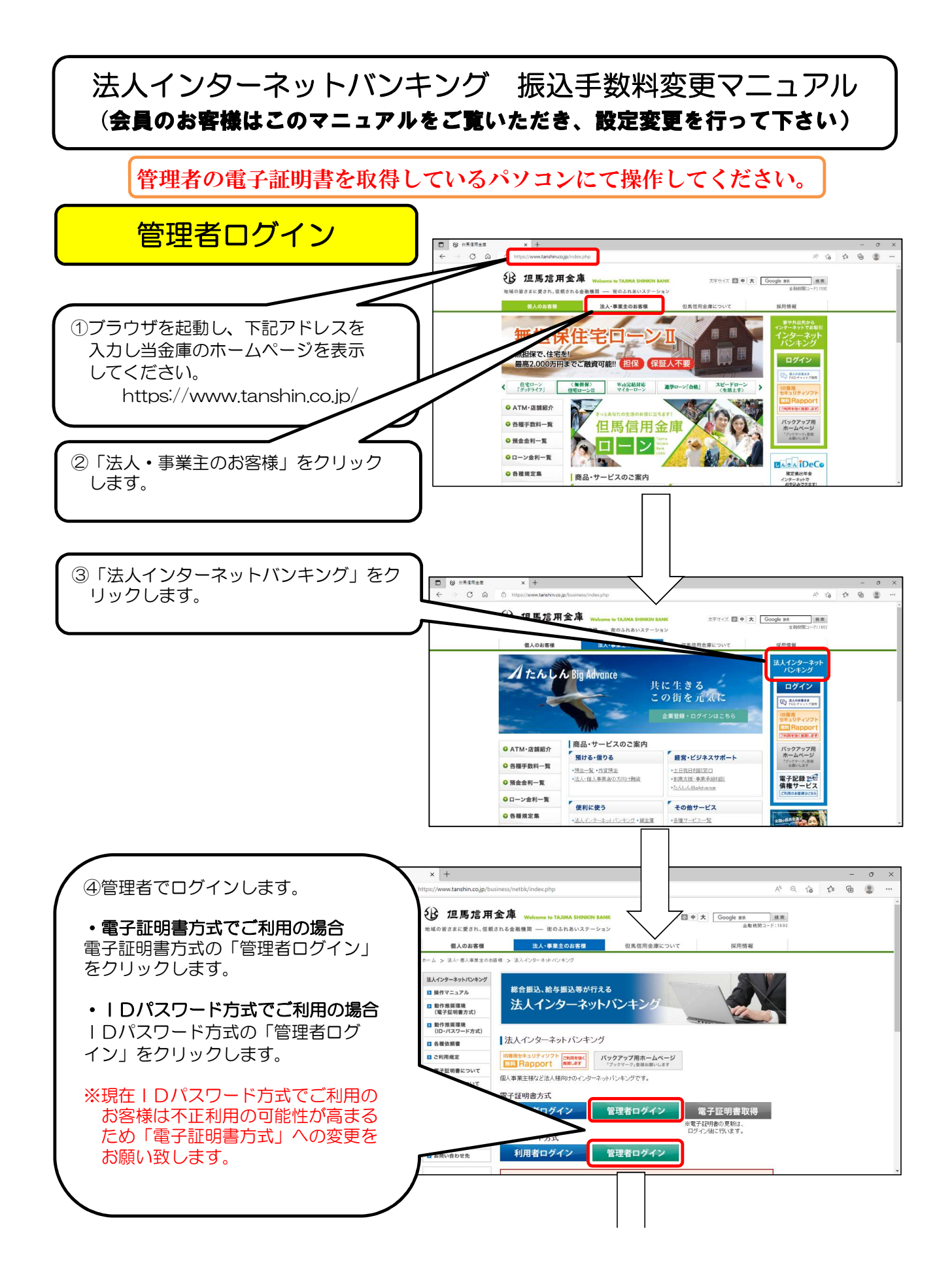

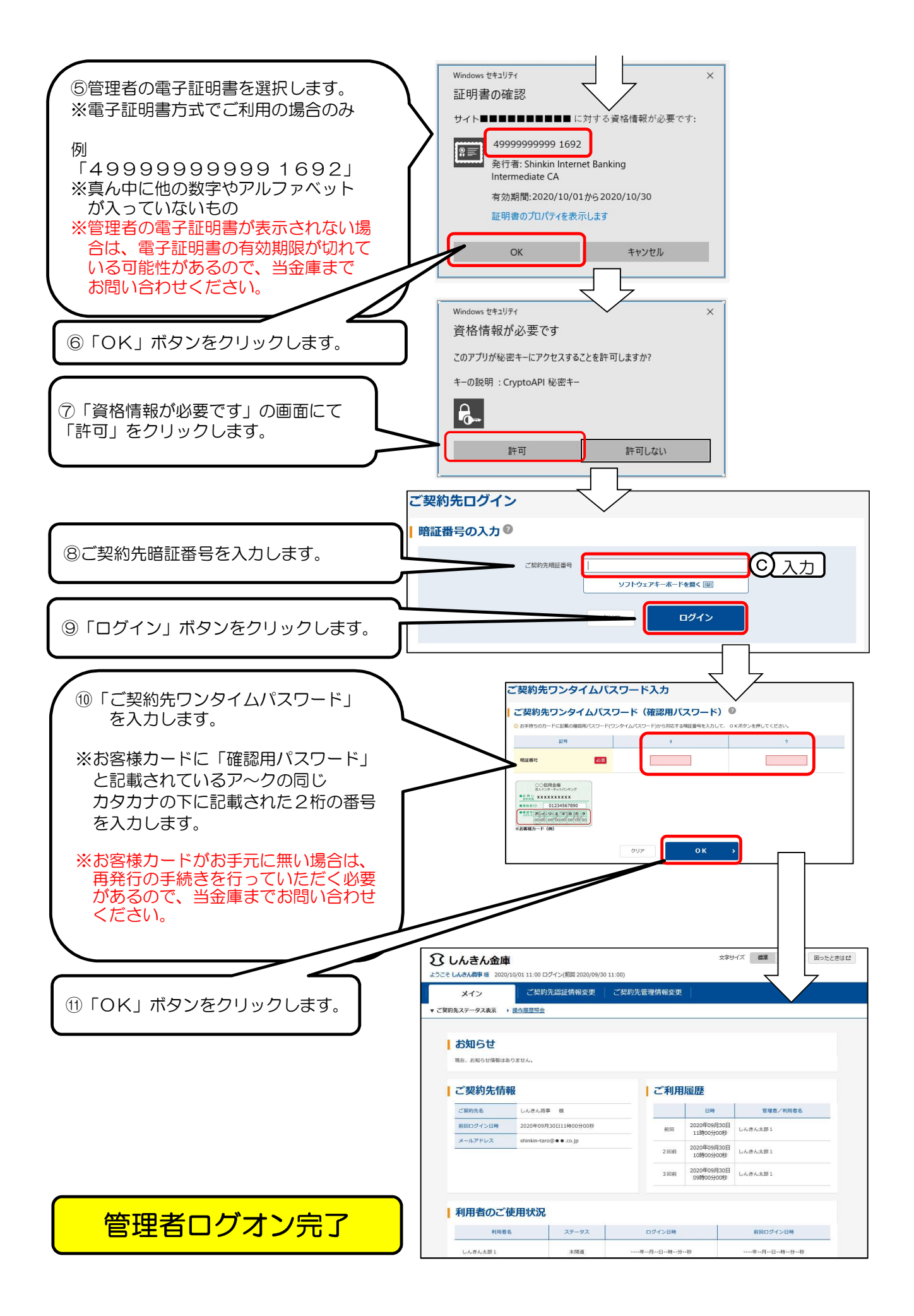

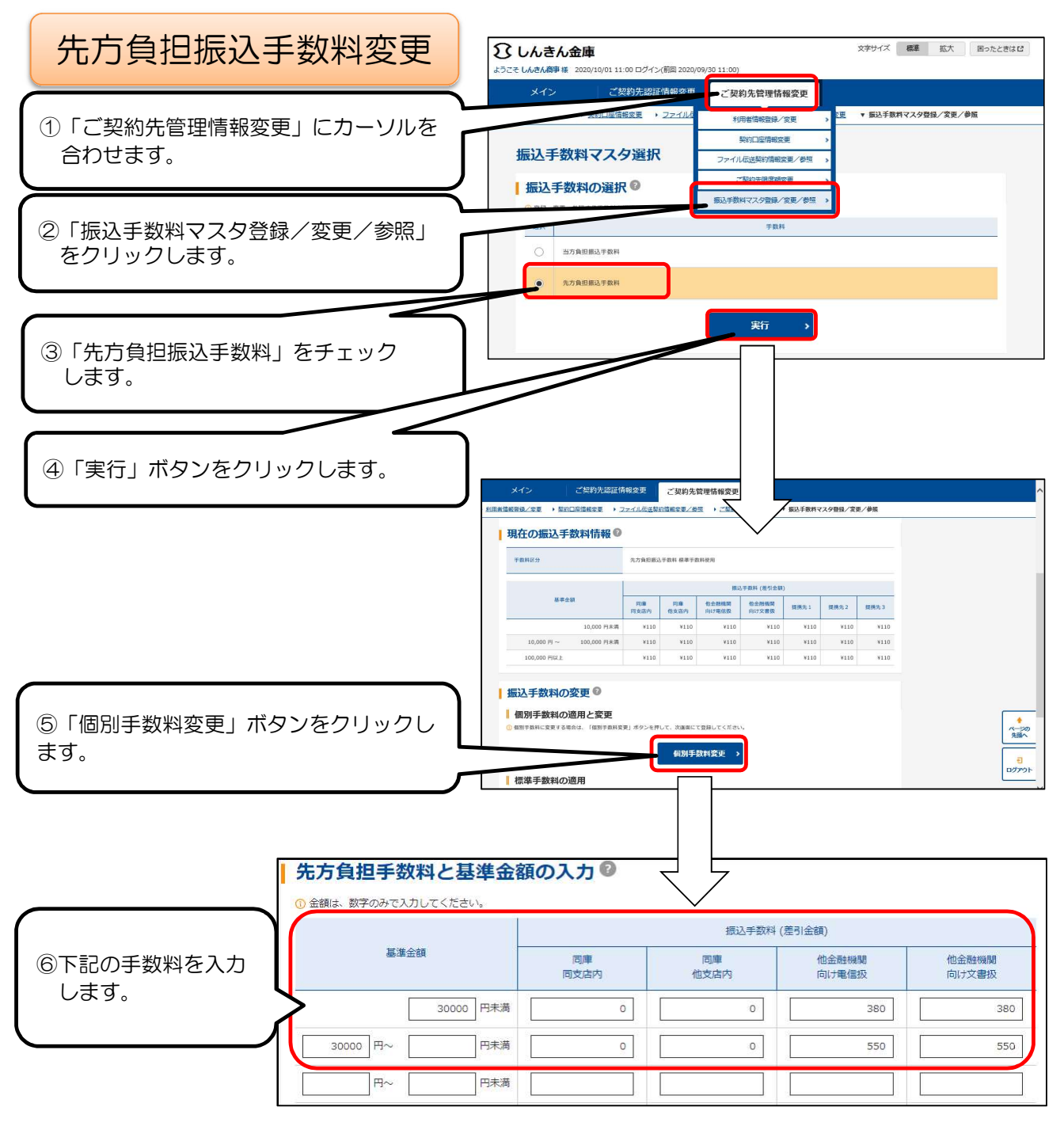

| 基準金額    |          | 振込手数料(差引金額) |        |            |            |  |
|---------|----------|-------------|--------|------------|------------|--|
|         |          | 同庫同支店内      | 同庫他支店内 | 他金融機関向け電信扱 | 他金融機関向け文書扱 |  |
|         | 30000円未満 | 0           | 0      | 380        | 380        |  |
| 30000円~ | 円未満      | 0           | 0      | 550        | 550        |  |

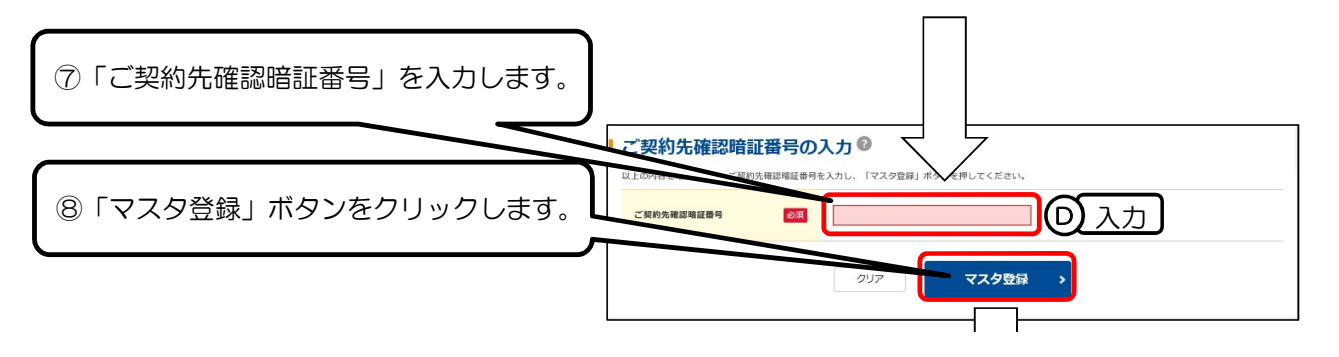

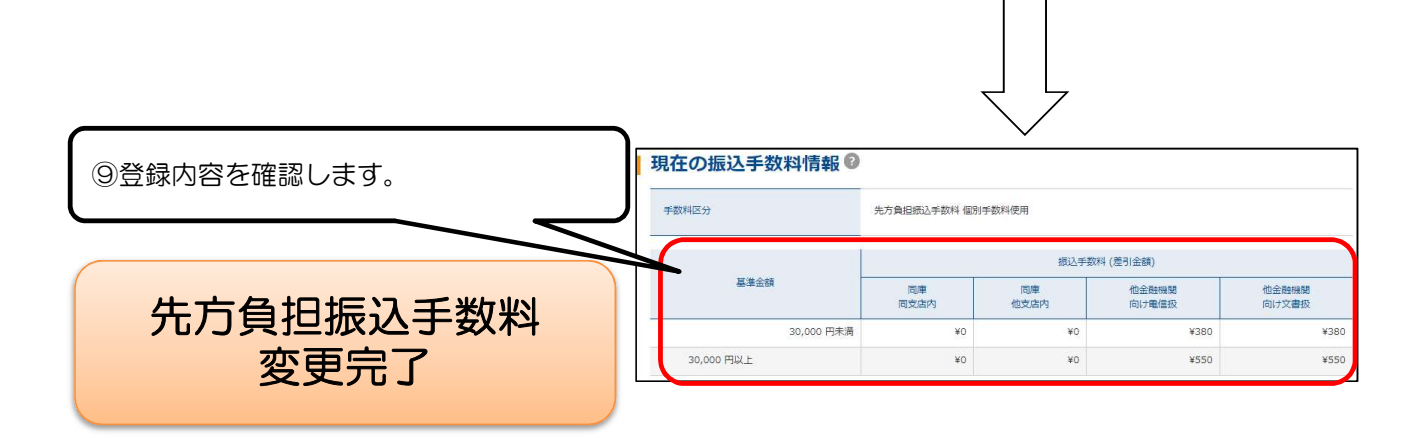

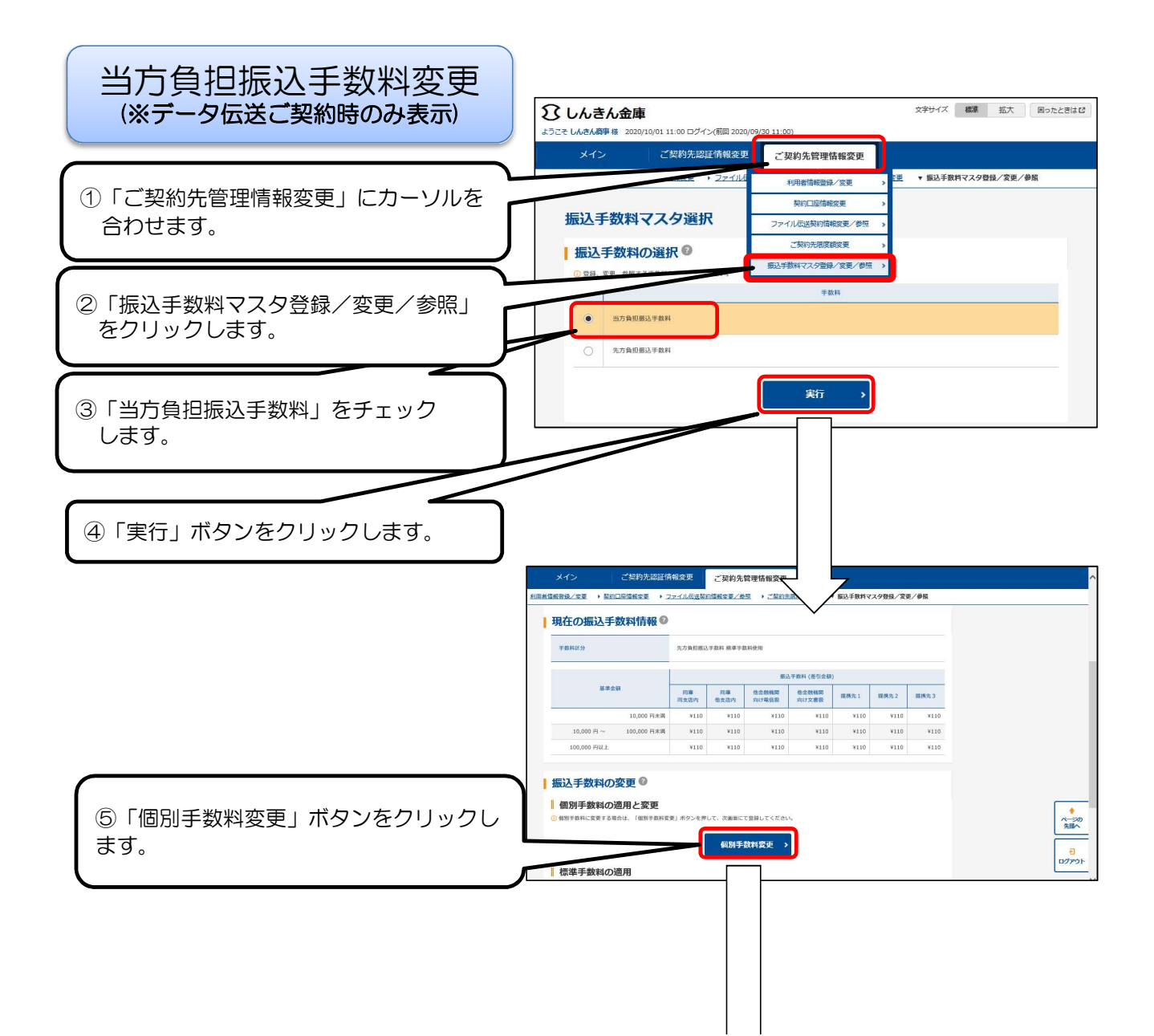

|                    | 当方負担手数料と基準金額 | 額の入力 🛛     |            |                |                |
|--------------------|--------------|------------|------------|----------------|----------------|
|                    | 基準全領         | 振込手数料      |            |                |                |
|                    |              | 同庫<br>同支店内 | 同庫<br>他支店内 | 他金融機関<br>向け電信扱 | 他金融機関<br>向け文書扱 |
| ⑥ト記の手数料を人力<br>します。 | 30000 円未満    | 0          | 0          | 380            | 380            |
|                    | 30000 円~ 円未満 | 0          | 0          | 550            | 550            |
|                    | 円~ 円未満       |            |            |                |                |

| 基準金額    |          | 振込手数料(差引金額) |        |            |            |  |
|---------|----------|-------------|--------|------------|------------|--|
|         |          | 同庫同支店内      | 同庫他支店内 | 他金融機関向け電信扱 | 他金融機関向け文書扱 |  |
|         | 30000円未満 | 0           | 0      | 380        | 380        |  |
| 30000円~ | 円未満      | 0           | 0      | 550        | 550        |  |

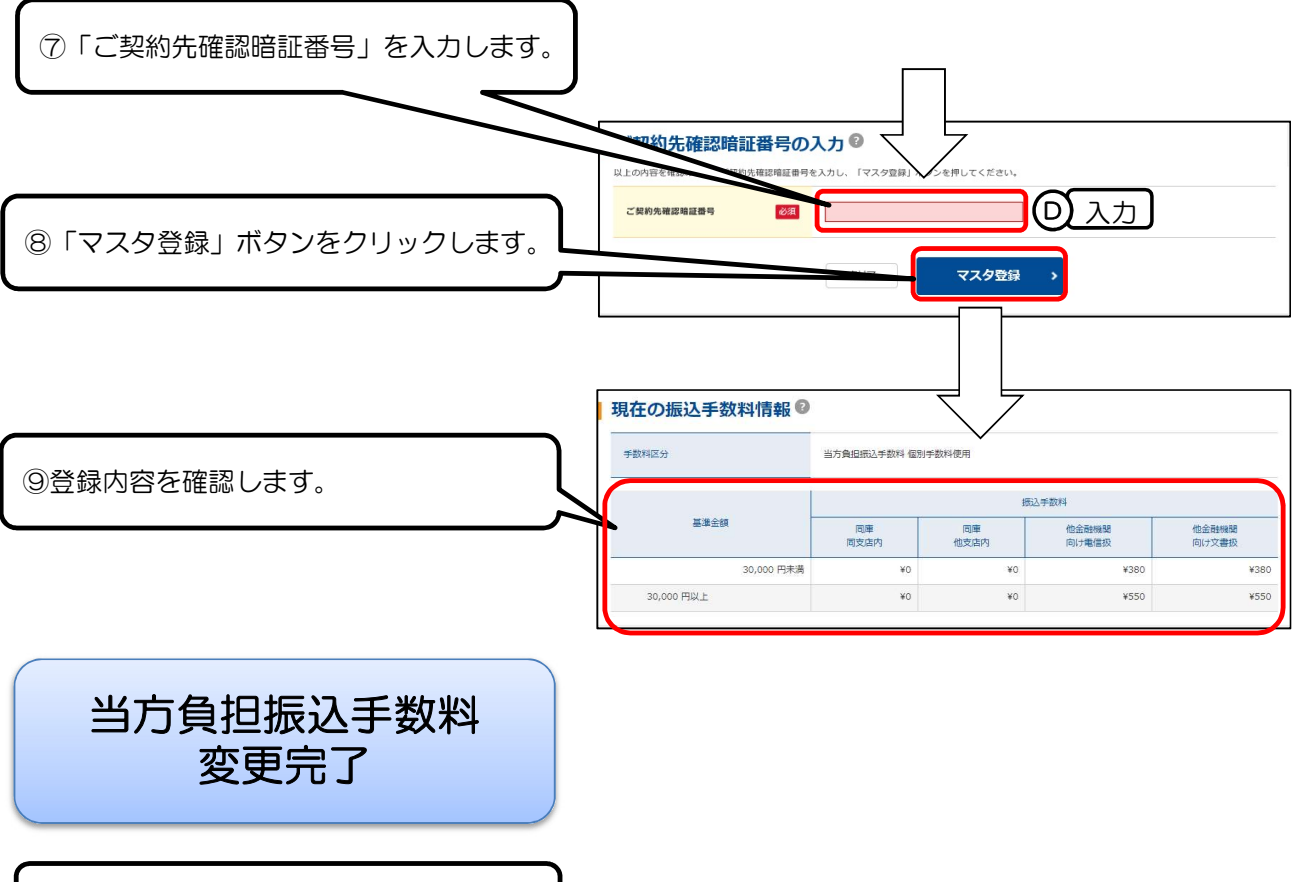

完了後ログアウトしてください。